#### 新規登録を行う(診察券をお持ちでない方)

初めて当院をご利用の方でウェブ利用をご希望の場合は 新規登録が必要です。

当医院の URL をご入力いただき、 ログイン画面が表示されましたら 「1. 新規登録」を選択してください。

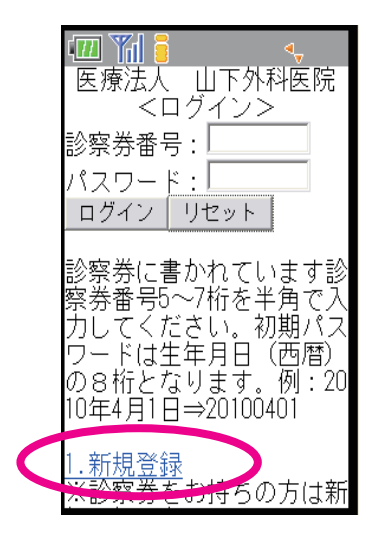

## 規約に同意されて進まれると 「患者情報登録」画面が表示されます。

必要事項を入力して「登録確認」へ お進みください。

登録されたメールアドレスに仮の 仮の診察券番号(10桁)が送信されます ので、その番号でログインしてサービス をご利用ください。

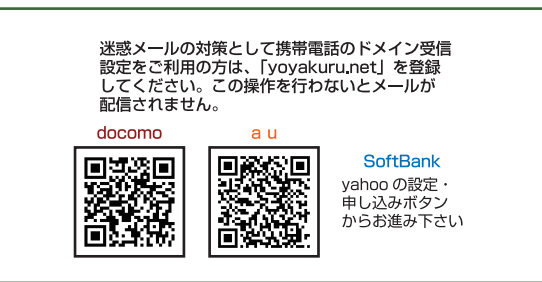

#### 日時指定予約を取る

## 「携帯電話のインターネットメニューから 当医院のURLをご入力ください。」

#### ・補足説明

携帯電話のバーコードリーダー機能でQRコード (トップページ)を読み取りアクセスしてください。 携帯電話のインターネットアクセスメニューから 当医院のURLをご入力でもアクセス可能です。

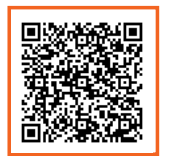

http://www.yoyakuru.net/rs/ yamashitacl/mobile/

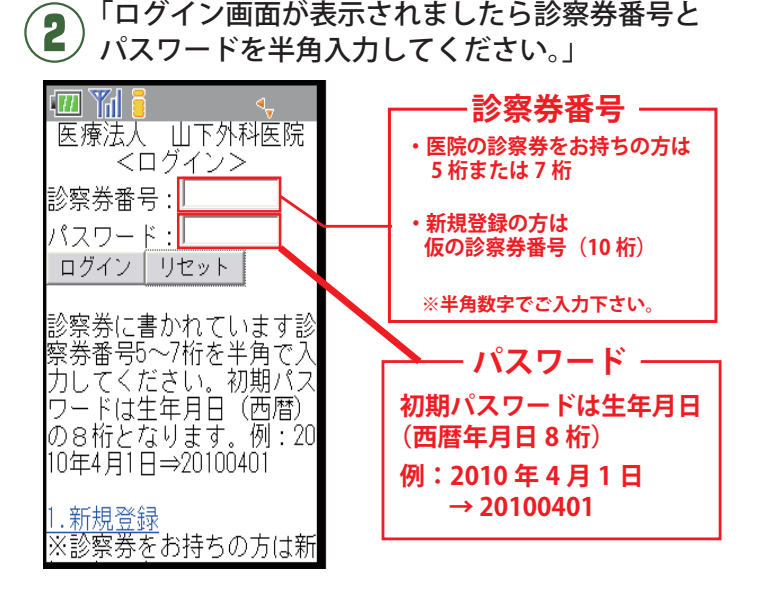

#### ・補足説明

ログイン画面が表示されましたら診察券番号 とパスワードを半角入力してください。 初期パスワードは生年月日 (西暦年月日8桁例:2010年4月1日→20100401) に設定されています。 パスワードの変更をご希望される方はログイン後 「6.患者情報追加登録」から変更が可能です。

# 3 TOP メニューより「2. 日時指定予約」を 選択して下さい。

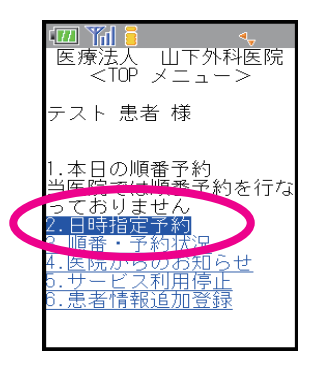

ご希望の日時を指定し、よろしければ
「はい」を選択して下さい。

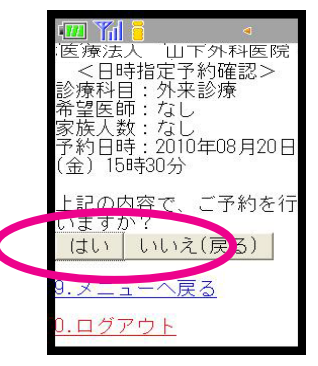

5 完了画面が表示され「日時指定予約」が 完了となります。

※クーポン検診の方はクーポン券を必ず 持参して下さい。

本日の順番予約、日時指定予約をとった後に 現在の予約の確認、予約の変更、取消を ご希望の際は「3.順番・予約状況」にお進み下さい。